## 👑 orginio

### Customer Guide for Integrating UKG Ready

#### API User Account

A UKG Ready username and password must be created and provided to orginio. This is required to access the APIs.

#### Creating the Account

Adding an API user account is similar to adding a regular user/employee to UKG Ready:

- Navigate to Team > My Team > Employee Information and click "HIRE"
- Enter the required information including username and password and proceed
- The username and password have to be provided to orginio. Before doing so, it is suggested to sign into the UKG Ready web interface with the new user account to reset the password and ensure that the account is in a usable state. Make sure to set a strong password as this account will be used to interface with data stored in UKG Ready.

| <b>JB</b> •          | *        | ×ι  | ίK   | G     | 9:19 AM            | l (Eastern)   |              |               | MY            | TEAM          |          |           |              | Feedback | 104 | ?   |
|----------------------|----------|-----|------|-------|--------------------|---------------|--------------|---------------|---------------|---------------|----------|-----------|--------------|----------|-----|-----|
| Search               | ٩        | ← F | mnlo | vee l | nformation         |               |              |               |               |               | HIRE     | TERMINATE | REHIRE       | VIEW     |     |     |
| * 1 2                | *        |     |      | ,     |                    |               | D            |               |               |               |          |           |              |          |     |     |
| TEAM                 |          | Pa  | ge   | 1     | of 3 🕨 1 - 10 of : | 26 Rows Saved | : [System] 🕶 |               |               |               |          |           | olumns (1) 🙁 | (1) 🗎 🕇  | Ð   | ••• |
| My Team              | ~        |     |      |       | ↑ Emplo 👻          | Badge 🔫       | Usern 👻      | First 👻       | Last N 👻      | Emplo 👻       | In Pay 🔻 | Locked 🔫  | at Y Em 👻    | Extern   | •   |     |
|                      |          |     |      |       | starts with 💌      | = <b>v</b>    | = <b>v</b>   | starts with 💌 | starts with 💌 | starts with 💌 | All 🔻    | All 🔻     | 1= <b>v</b>  | -        | * 5 | 2   |
| Dashboard            |          |     |      |       | 5                  | 5             |              | É             |               |               |          |           | Terminated   |          | -   | 3   |
| Team Members         |          | _   |      |       |                    |               |              |               | <u> </u>      |               |          |           |              |          |     |     |
| Employee Information |          |     |      | 20    | 1000               |               | 1000         | Julie         | Adams         | Default       | Yes      | No        | Active       |          | _   |     |
|                      |          |     |      | 20    | 1001               |               | 1001         | Mildred       | Babson        | Default       | Yes      | No        | Active       |          |     |     |
| Employee Assignments |          |     |      | 20    | 1002               |               | 1002         | John          | Smith2        | Default       | Yes      | No        | Active       |          |     |     |
| Reports              | >        |     |      | 20    | 1003               |               | 1003         | Raymond       | Clark         | Default       | Yes      | No        | Active       |          |     |     |
| O Time               |          |     |      | 20    | 1004               |               | 1004         | Jane          | Fallon        | Default       | Yes      | No        | Active       |          |     |     |
| © nine               | <b>´</b> |     |      | 20    | 1005               |               | 1005         | Doris         | Maynard       | Default       | Yes      | No        | Active       |          |     |     |
| @ Accruals           | >        |     |      | 20    | 1006               |               | 1006         | Greg          | Smith         | Default       | Yes      | No        | Active       |          |     |     |
|                      |          |     |      | 20    | 1007               |               | 1007         | Douglas       | Johnson       | Default       | Yes      | No        | Active       |          |     |     |
|                      | - 1 I    |     |      | 20    | 1008               |               | 1008         | Bill          | Hilton        | Default       | Yes      | No        | Active       |          |     |     |
| 🖷 Schedule           | >        |     |      | 20    | 1009               |               | 1009         | Douglas       | Johnson       | Default       | Yes      | No        | Active       |          |     |     |
| Benefits             | >        |     |      |       |                    |               |              |               |               |               |          |           |              |          |     |     |
| ▲> HB                | \$       |     |      |       |                    |               |              |               |               |               |          |           |              |          |     |     |

Add the API User

+ Home

## 👑 orginio

### **Configuring Group Permissions**

Group permissions need to be configured. To allow the API user to access all employees, the newly created user account needs to be added as a manager of the group "All Company Employees".

- Navigate to Settings > Global Setup > Groups > Edit, and select the <sup>4</sup>/<sub>4</sub> icon next to the group "All Company Employees"
- Click the "ADD MANAGER" button, search for the API user account, and select "ADD"
- No additional permissions need to be selected for orginio when adding the user as a manager

| <b>JB</b> •                  | ×  | X UKO        | 10:11 AM (Eastern)                           |                          |
|------------------------------|----|--------------|----------------------------------------------|--------------------------|
| Search                       | ٩  | ← Account    | t Groups                                     |                          |
| ADMIN                        | *  | Rows On Page | 15 V Showing: 1-15 Of 25 Showing: 1-15 Of 25 | 1 Of 2 > 🖒 Refree        |
|                              |    |              | Group Type                                   | Group Name               |
| Company Opt-Out<br>Agreement |    |              | = ~                                          | starts with 🗸            |
| Rate Tables                  |    | 0 🚇          | Account Status                               | Active                   |
| Employee Perspectives        | >  |              | System                                       | All Company Employees    |
|                              | ĺ. | 0            | Default Jobs (HR)                            | Alliances Technical Lead |
| Groups                       | ~  | <u> </u>     | Position Based - Direct Reporting            | API                      |
| Edit                         |    | 2            | Position Based - Indirect Reporting          | API                      |

#### Select the Group

| Add Manager                                                               | Х | AD    | D MANAGER     | VIEW/EDIT GI |
|---------------------------------------------------------------------------|---|-------|---------------|--------------|
| Manager* <u>k</u><br>Active 12/31/1900 <u>k</u> × · 12/31/9999 <u>m</u> × | Í | mploy | vees)         |              |
|                                                                           |   | 2     | /             | ÷            |
| EMPLOYEE PERFORMANCE REVIEWS                                              |   |       | Last Name     | Employee     |
| View                                                                      |   | ~     | starts with 🗸 | starts with  |
| EMPLOYEE BASE COMPENSATION                                                |   |       |               |              |
|                                                                           |   | -     | Adams         | Default      |
| View Edit                                                                 |   |       | Babson        | Default      |
| EMPLOYEE TIME                                                             |   |       | Berkman       | Default      |
| View Edit Approve                                                         |   |       | Brown         | Default      |
|                                                                           |   |       | Carpenter     | Default      |
| Time Off                                                                  |   |       | Clark         | Default      |
| Adjustment                                                                |   |       | Cole          | Default      |
| Time Entry Field Edit Access: All                                         |   |       | Dunn          | Default      |
| Allow Time Off Planning Restriction Override                              |   |       | Fallon        | Default      |
| Approve Time Entries Approve Extra Pay Entries                            |   |       | Freese        | Default      |
| Approve Overtime Requests                                                 |   |       |               |              |

Add the API User as a Manager

### **W**orginio

### Creating the Security Profile

The API user account will need to be assigned to a security profile. The best practice is to configure a security profile that is used specifically for the integration. It is also suggested to add only the permissions that are required for the integration (see next section).

To create a new security profile, navigate to Settings > Profiles/Policies > Security, and click the "NEW SECURITY PROFILE" button.

| JB    | * *                            | X Üŀ      | ٢G       | 1        | 0:26 AM (Eastern)   |            |   | (        | сом | PANY               | SETTING           | S                     |               |
|-------|--------------------------------|-----------|----------|----------|---------------------|------------|---|----------|-----|--------------------|-------------------|-----------------------|---------------|
| Sear  | ch Q                           | 🔶 Com     | pany Sec | urity Pr | ofiles              |            |   |          |     |                    |                   | NEW SECURIT           | Y PROFILE     |
| *     | <b>* *</b>                     | Bowe On P | age 10 x | 1 Pa     | w K Refrech Dat     | 9          |   |          |     |                    | 5 7 Full Screen   |                       | * Settings w  |
| ADMIN | 4                              | Rows on P | age 10 V | Inu      | Norma               | d Elizable |   |          |     | <b>B</b> ernstader | 2 x Full Screen   | belault J 🗸           | Ar Settings ♥ |
|       | Pay Calculations               |           |          |          | Name                | Editable   |   | Accounts |     | Description        |                   |                       | Activ         |
|       | Pay Periods                    |           |          |          | c 🗄                 | All        | ~ | -        | ~   | =                  | Ť                 |                       | All           |
|       | Pay Prep                       |           | Ð        | 🤽 Co     | ompany Administrato | r Y        |   |          | 1   | Company /          | Administrator – A | ccess to all function | s             |
|       | Pay Statement Edit<br>Template |           |          |          |                     |            |   |          |     |                    |                   |                       |               |
|       | Points                         |           |          |          |                     |            |   |          |     |                    |                   |                       |               |
|       | Punch Code Lookup Tables       |           |          |          |                     |            |   |          |     |                    |                   |                       |               |
|       | Retirement Plans               |           |          |          |                     |            |   |          |     |                    |                   |                       |               |
|       | Scheduler Profiles             |           |          |          |                     |            |   |          |     |                    |                   |                       |               |
|       | Schedules >                    |           |          |          |                     |            |   |          |     |                    |                   |                       |               |
|       | Security                       |           |          |          |                     |            |   |          |     |                    |                   |                       |               |

Create a New Security Profile

#### Security Profile Permissions

orginio needs the following permissions in the security profile to be able to import data from UKG Ready.

In the tab "Reports" check the following checkboxes:

- Export Reports
- CSV/Text

| Security Items                                                            |         |    |         |          |         |     |             |           |            |         |  |  |
|---------------------------------------------------------------------------|---------|----|---------|----------|---------|-----|-------------|-----------|------------|---------|--|--|
| Full Access                                                               | Payroll | HR | Modules | Profiles | Reports | ESS | Marketplace | Applicant | Dashboards | Testing |  |  |
| REPORTS         Image         Image         Report Sharing User Selection |         |    |         |          |         |     |             |           |            |         |  |  |

Security Profile Permissions - Reports

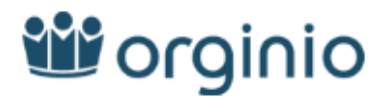

In the tab  $``\mathsf{HR}''$  the following properties need to be set to  $``\mathsf{View}''$  in the Employee section:

- Employee Information (My Team)
- Account/Personal Information
- Cost Centers
- Demographics
- Managers

#### Security Items

| Full Access 🗌                                                                                                    |               |                     |        |                             |                       |                       |
|----------------------------------------------------------------------------------------------------|---------------|---------------------|--------|-----------------------------|-----------------------|-----------------------|
| Global TLM Payroll HR Modules                                                                                                    | e Profiles Re | ports               | ESS    | Marketplace Applica         | nt Dashboards         | Testing               |
| ASSETS (PROPERTY) TRACKING                                                                                                    |               |                     |        |                             |                       |                       |
| View     Edit     Add       Asset Types         Assets (Property)         Assets (Property) Assignments         Company Vehicles         Vehicle Assignments | Delete        |                     |        |                             |                       |                       |
| - EMPLOYEE                                                                                                    |               |                     |        |                             |                       |                       |
| × ×                                                                                                    | Permission    | Add                 | Delete |                             |                       |                       |
| Employee Information (My Team)                                                                                                    | View          | ~                   |        |                             |                       |                       |
| Account Authentication                                                                                                    |               | ~                   |        |                             |                       |                       |
| Account Benefit Open Enrollment Extra Setting                                                                                                    |               | ~                   |        |                             |                       |                       |
| Account/Personal Information                                                                                                    | View          | ~                   |        |                             |                       |                       |
| Additional Compensation                                                                                                    |               | ~                   |        |                             |                       |                       |
| Additional Compensation Settings                                                                                                    |               | ~                   |        |                             |                       |                       |
| Base Compensation                                                                                                    |               | ~                   |        | ( 🗌 Limited View ) ( 🗌 H    | Hide PP In Year )     |                       |
| Benefit Children Premium Calculation                                                                                                    |               | ~                   |        |                             |                       |                       |
| Benefit Enrollment Questionnaire                                                                                                    |               | × _                 | _      |                             |                       |                       |
| Benefit Management (Plans)                                                                                                    |               | <ul><li>□</li></ul> |        | ( 🛄 Edit Dependent Effectiv | ve To )( 🛄 Delete Ben | efit Change Request ) |
| Benefit Salary                                                                                                    |               | ~                   |        |                             |                       |                       |
| Benefits Statement Report                                                                                                    | •             | ×                   |        |                             |                       |                       |
| CA 2810.5 Forms                                                                                                    |               |                     |        |                             |                       |                       |
| Cost Contore                                                                                                    | View          | × L                 |        | ( Complete steps )          |                       |                       |
| cost centers                                                                                                    | VIEW          | -                   |        |                             |                       |                       |
| Credentials (Example: Driver License, Passport)                                                                                                    | ~             |                     |        |                             |                       |                       |
| Dates                                                                                                    | ~             |                     | _      |                             |                       |                       |
| Deductions                                                                                                    | ~             |                     |        | ( 🔲 Mass Edit )             |                       | $\square$             |
| Delivery Policies                                                                                                    | ~             |                     |        |                             |                       |                       |
| Demographics                                                                                                    | View 🗸        |                     |        |                             |                       |                       |
| Ī                                                                                                    |               |                     |        |                             |                       |                       |
| Jobs                                                                                                    | ~             |                     |        |                             |                       |                       |
| Managed Daily Rules                                                                                                    | ~             |                     |        |                             |                       |                       |
| Managed Scheduled Cost Centers                                                                                                    | ~             |                     |        |                             |                       |                       |
| Managers                                                                                                    | w ~           |                     |        |                             |                       |                       |

Security Profile Permissions - HR

## **W**orginio

### Adding the Security Profile to the API User

After the security profile has been created, open the API user account

- Navigate to Team > My Team > Employee Information and select the I icon next to the API user account.
- Select "Manage Profiles" from the "Profiles" widget.
- Select the <sup>I</sup>∆ icon next to "Security"
- Select the newly created API security profile, then click "SAVE."

| E UKG 10:42 AM (Eastern)       | MY TEAM                                                                                                    |
|--------------------------------|----------------------------------------------------------------------------------------------------|
| ← Employee Profile             |                                                                                                    |
| AU<br>Employee ID: 234234 Hire | d Date: 14 Jan, 2021 ( 1 Month, 2 Days)                                                                                                    |
| Main Payroll HR Schedules      | 🔆 Edit Tabs                                                                                                    |
| JUMP TO                        | Profiles                                                                                                    |
| Profiles                       | Profiles are settings which are applied to user accounts that determine key aspects for the user su<br>schedule, etc. Profiles provide a convenient way to apply many settings to user accounts. |
| Schedule                       | Manage Profiles                                                                                                    |
| Scheduled Cost Centers         |                                                                                                    |

Manage Profiles Using the New UKG Ready UI

|                       | ▲ Choose           | Là | Holiday Table      | Ľä |
|-----------------------|--------------------|----|--------------------|----|
| IUMP TO               | Labor Distribution |    | Leave of Absence   |    |
| Simple Profiles       | Choose             | Eq | Choose             | Eq |
| Retirement Plan       | Pay Period         |    | Performance Review |    |
| Benefit               | Choose             | Eq | Choose             | Eq |
| Counter Distribution  | Points             |    | PST Population     |    |
| Data Retention        | Choose             | Eq | Choose             | Eq |
|                       | Scheduler          |    | Security           |    |
| Employee Perspectives | Choose             | R  | APIPROFILE         | Eq |
| Dashboard Layout      | Succession         |    | Timesheet          |    |
| Pay Calculation       | Choose             | Eq | Time Stamp         | Eq |
| Pay Prep              | TS Auto Population |    | Training           |    |
|                       | - Holidavs         | 围  | Choose             | 8  |

CANCEL SAVE

Assign Security Profile

# 👑 orginio

| ≡ üKG                     | 10:44 AM (Eastern)         | MY TE                                          | EAM        |      | Fe |
|---------------------------|----------------------------|------------------------------------------------|------------|------|----|
| ← Employee Pro            | Manage Profiles            |                                                |            |      | ×  |
|                           | JUMP TO                    | Browse and Select Security Profile             | ×          | ËĞ   | •  |
| Main Payroll              | Simple Profiles            | ✓ Page 1 of 1 → 1-1 of 1 Rows                  | apiprofile | Ē    | L  |
| JUMP TO                   | Retirement Plan<br>Benefit | Name         Dr           ③         APIPROFILE | escription | Eq   |    |
| Profiles                  | Counter Distribution       |                                                |            | Eq   |    |
| Scheduled Cost (          | Employee Perspective       |                                                |            | EQ   |    |
| Managed Schedu<br>Centers | Dashboard Layout           |                                                |            |      |    |
| Managed Cost Co           | Pay Prep                   |                                                |            |      |    |
| Two-Factor Auth           |                            |                                                | CLOSE      | Eð   | •  |
| Managers                  |                            |                                                | ČANCEL     | SAVE |    |

Select the Newly Created API Security Profile